# LexWiki Publisher 1.0 Installation Guide

#### **Contents of this Page**

- Known Issues
- Installation Process
- Setup and configuration
  - Required configuration information
  - Optional configuration information
  - Extracting concepts from LexEVS
- Publishing to the Wiki
- Displaying the category tree
- Importing the templates

#### LexWiki Links

- LexWiki Main
- Documentation
- Presentations
- Roadmap
- Publisher
- Tool Adopters

## **Known Issues**

The templates do not import correctly so there will be some broken (red) links on the concept pages.

#### Installation Process

The installation will take place in four separate steps.

- 1. Use a bat file to extract the metadata about the concepts and write them as files into a directory.
- 2. Run a php file to read the files and publish them to the Wiki.
- 3. Edit the Main page to show the ontology hierarchy
- 4. Import the templates into the Wiki

# Setup and configuration

- 1. Download and unzip the LexWikiPublisher 1.0 zip file.
- 2. Open the lexWikiPublisher.prop file and enter the configuration information

The following are the configuration variables along with an example for each.

#### **Required configuration information**

**logfile** - location to store the published concepts C:/Temp/publishbatch-local

**configpath** - the path to the configuration file in the LexEVS installation X:\\services\\lexevs\\resources\\config lbconfig.props

**csn** -the code system name to be published NPO

**ccd** - the concept code at the root of the hierarchy Entity

**wiki** - the name of the wiki LexWiki test

**template** - SMW template name LexWiki

formname - the name of the semantic mediawiki form LexWiki\_NPO\_Form

#### **Optional configuration information**

republishexistingpages - Republish existing pages? yes

 $\ensuremath{\mbox{properties}}$  only - If you want to get properties and associations published only no

vsformname - the name of the semantic mediawiki form for value sets

**user** - Wiki user name Wiki user name

**pwd** - Wiki user password Wiki user password

**self** - is the selected node to be published? yes

 $\ensuremath{\textit{batch}}$  - will all the children of the selected node be published? yes

**server** - the server where the wiki is located informatics.mayo.edu

**port** - the port number where the wiki is setup 8080

 $\ensuremath{\textit{batchsize}}$  - number of concepts to process in each batch 50

**namespace** - the over riding namespace to use for pages LexWiki master

 $\ensuremath{\textit{startPage}}$  - the starting page where index.php is the default index.php

#### Extracting concepts from LexEVS

- 1. Be sure the directory configured for the logfile variable exists and is write enabled.
- 2. Run the lexWikiPublisher file useing the bat file or shell script.

# Publishing to the Wiki

- 1. Open a command prompt in the lexwiki's maintenance directory
- 2. Run the publish php using the directory location of the files created during the lexEVS as the only argument php publish.php /home/myhomedir/tobepublishedpages

## Displaying the category tree

- 1. Log in to the Wiki and display the Main Page.
- 2. Click on the Edit tab at the top of the page.
- Update the information between the categorytree tags to match your onotology information Category BGT Gene Kind(B179) not found &nbsp:&nbsp:BGT - the coding scheme name &nbsp:&nbsp:Cene Kind - the root node for the Ontology (B179) - short name for the root node Category NPO\_Entity(Entity) not found

# Importing the templates

- 1. From the wiki, select SpecialPages.
- 2. On the SpecialPages, select import file.
- 3. Import the templates which correspond to the ontology you created.